## Native Bulk Download of Work Orders

help.fracttal.com/hc/en-us/articles/32663287743373-Native-Bulk-Download-of-Work-Orders

The native bulk download functionality for Work Orders allows for the simultaneous export of multiple documents in PDF format. This feature facilitates the generation of organized reports, ready to be shared with teams, clients, or for audits.

## How to download Work Orders in bulk?

1. To start the process, first go to the Tasks module > Work Orders > Task List view.

| • 🔭 Fract                                | version: 5.0.47                                                                                                    |                                                                                                    |                                                                                                    |                                                                                                    |                                                                                                    | JC ~                                                                                         |
|------------------------------------------|----------------------------------------------------------------------------------------------------|----------------------------------------------------------------------------------------------------|----------------------------------------------------------------------------------------------------|----------------------------------------------------------------------------------------------------|----------------------------------------------------------------------------------------------------|----------------------------------------------------------------------------------------------|
|                                          |                                                                                                    |                                                                                                    |                                                                                                    | - is part of                                                                                                    |                                                                                                    | × 5                                                                                          |
|                                          | Start                                                                                                    |                                                                                                    |                                                                                                    |                                                                                                    |                                                                                                    | 67                                                                                           |
| Catalaga                                 |                                                                                                    | C                                                                                                    | 70                                                                                                    | Work Orders                                                                                                    |                                                                                                    |                                                                                              |
| Catalogs                                 | ~                                                                                                    |                                                                                                    | 70                                                                                                    | 150                                                                                                    |                                                                                                    |                                                                                              |
| Warehouses                               |                                                                                                    | W:                                                                                                    | Closed WOs Pend                                                                                                    | ling Tasks with Delay                                                                                                    | 128                                                                                                    |                                                                                              |
| Work Manage                              | ement 🔶 🔨                                                                                                    | C7 Compli                                                                                                    | ance Percentage                                                                                                    | 63                                                                                                    | 70                                                                                                    |                                                                                              |
| 🕄 Planr                                  | ned Maintenance                                                                                                    |                                                                                                    | Ĵ                                                                                                    | 50                                                                                                    | 58                                                                                                    |                                                                                              |
| 🕑 Work                                   | Orders                                                                                                    |                                                                                                    |                                                                                                    | 0                                                                                                    |                                                                                                    |                                                                                              |
| 💲 Budg                                   | ets                                                                                                    |                                                                                                    |                                                                                                    |                                                                                                    | WO' Finis Pendi                                                                                                    | i                                                                                            |
| Monitoring                               | ~                                                                                                    |                                                                                                    | 54./%                                                                                                    | Work Requests                                                                                                    |                                                                                                    | C                                                                                            |
| Dispatcher                               | ~                                                                                                    |                                                                                                    |                                                                                                    | 25                                                                                                    |                                                                                                    |                                                                                              |
| Business Inte                            | lligence v                                                                                                    |                                                                                                    |                                                                                                    | 20                                                                                                    | 23                                                                                                    |                                                                                              |
| Cloud Disk                               |                                                                                                    |                                                                                                    | Closed WOs                                                                                                    | 15                                                                                                    |                                                                                                    |                                                                                              |
| Requests                                 | ~                                                                                                    | C                                                                                                    | 5                                                                                                    | 10                                                                                                    |                                                                                                    |                                                                                              |
|                                          |                                                                                                    |                                                                                                    |                                                                                                    | <b>^</b>                                                                                                    |                                                                                                    |                                                                                              |
|                                          |                                                                                                    |                                                                                                    |                                                                                                    |                                                                                                    |                                                                                                    |                                                                                              |
| Work Manag                               | gement                                                                                                    |                                                                                                    |                                                                                                    | Search                                                                                                    |                                                                                                    |                                                                                              |
| Work Manag<br>Work Order                 | gement<br>rs                                                                                                    |                                                                                                    |                                                                                                    | Q Search                                                                                                    |                                                                                                    | JC ~                                                                                         |
| Work Manag<br>Work Order                 | gement<br>rs                                                                                                    |                                                                                                    |                                                                                                    | Q Search                                                                                                    |                                                                                                    | <br>;                                                                                        |
| Work Manaç<br>Work Order                 | gement<br>rs                                                                                                    |                                                                                                    |                                                                                                    | Q Search                                                                                                    |                                                                                                    | <br>:<br>:                                                                                   |
| Work Manaç<br>Work Order                 | ID de Orden de Trabajo                                                                                                    | Estado                                                                                                    | Código                                                                                                    | C Search                                                                                                    | Fuera de servicio                                                                                                    |                                                                                              |
| Work Manag<br>Work Order                 | ID de Orden de Trabajo                                                                                                    | Estado<br>J<br>• Open WO's                                                                                                    | _<br>Código<br>EUE17F                                                                                                    | C Search                                                                                                    | Fuera de servicio                                                                                                    | JC ~<br>                                                                                     |
| Work Managework Work Order               | gement           5           1           1           0           00-7403-2025           00-7402-2025                                                                                                    | Estado<br>Open WO's<br>Open WO's                                                                                                    | Código<br>J<br>EUE17F<br>EUE17F                                                                                                    | Activo<br>Motocicleta { EUE17F }                                                                                                    | Fuera de servicio                                                                                                    | JC                                                                                           |
| Work Manag<br>Work Order                 | ID de Orden de Trabajo       W0-7403-2025       W0-7402-2025       W0-7402-2025                                                                                                    | Estado<br>• Open WO's<br>• Open WO's<br>• Open WO's                                                                                                    | Código<br>EUE17F<br>EUE17F<br>EUE17F                                                                                                    | Activo       Motocicleta { EUE17F }       Motocicleta { EUE17F }       Motocicleta ( EUE17F }                                                                                                    | Fuera de servicio<br>No<br>No                                                                                                    | JC ~<br>= :<br>Tarea<br>Mant<br>Tarea                                                        |
| Work Manage<br>Work Order                | Image: mean series       Image: mean series       Image: m                                                                                                    | Estado<br>• Open WO's<br>• Open WO's<br>• Open WO's<br>• Open WO's<br>• Open WO's                                                                                                    | Código<br>SUE17F<br>EUE17F<br>EUE17F<br>EUE17F<br>EUE17F                                                                                                    | Activo         Motocicleta { EUE17F }         Motocicleta { EUE17F }         Motocicleta { EUE17F }         Motocicleta { EUE17F }                                                                                                    | Fuera de servicio<br>No<br>No<br>No<br>No                                                                                                    | JC ~<br>                                                                                     |
| Work Managework Work Order               | Image: Series         Image: Series         Image: S                                                                                                    | Estado<br>Open WO's<br>Open WO's<br>Open WO's<br>Open WO's<br>Open WO's<br>Open WO's                                                                                                    | Código<br>EUE17F<br>EUE17F<br>EUE17F<br>EUE17F<br>EUE17F<br>B-01                                                                                                    | C Search  Activo Motocicleta { EUE17F } Motocicleta { EUE17F } Motocicleta { EUE17F } Sistema Mecánico { B-01 }                                                                                                    | Fuera de servicio<br>No<br>No<br>No<br>No<br>No                                                                                                    | JC<br>Tarea<br>Mant<br>Tarea<br>Tarea<br>Tarea<br>Tarea<br>Tarea                             |
| Work Manag<br>Work Order                 | Image: Image: | Estado<br>• Open WO's<br>• Open WO's<br>• Open WO's<br>• Open WO's<br>• Open WO's<br>• Open WO's<br>• Open WO's<br>• Open WO's                                                                                  | Código<br>EUE17F<br>EUE17F<br>EUE17F<br>EUE17F<br>EUE17F<br>B-01                                                                                                    | Activo         Motocicleta { EUE17F }         Motocicleta { EUE17F }         Motocicleta { EUE17F }         Motocicleta { EUE17F }         Sistema Mecánico { B-01 }         MOTOR BOMBA ESPIASA B-01-MOTO                                                                                                    | Fuera de servicio<br>No<br>No<br>No<br>No<br>No<br>No<br>No<br>No                                                                                                    | JC V<br>Tarea<br>Mant<br>Tarea<br>Tarea<br>Tarea<br>Pruet                                    |
| Work Manage Work Order                   | Image: Serie of Serie of        | Estado<br>• Open WO's<br>• Open WO's<br>• Open WO's<br>• Open WO's<br>• Open WO's<br>• Open WO's<br>• Open WO's<br>• Open WO's<br>• Open WO's<br>• Open WO's<br>• Open WO's                                     | Código<br>EUE17F<br>EUE17F<br>EUE17F<br>EUE17F<br>EUE17F<br>B-01                                                                                                    | Activo         Activo         Motocicleta { EUE17F }         Motocicleta { EUE17F }                                          | Fuera de servicio<br>No<br>No<br>No<br>No<br>1<br>No<br>1<br>No<br>1                                                                                                    | JC ~<br>:<br>:<br>:<br>:<br>:<br>:<br>:<br>:<br>:<br>:<br>:<br>:<br>:                        |
| Work Managework Work Order<br>Work Order | Image: Series         Image: Series         Image: S                                                                                                    | Estado<br>Open WO's<br>Open WO's<br>Open WO's<br>Open WO's<br>Open WO's<br>Open WO's<br>Open WO's<br>Closed<br>Closed                                                                                           | Código<br>EUE17F<br>EUE17F<br>EUE17F<br>EUE17F<br>B-01<br>EUE17F                                                                                                    | Activo         Motocicleta { EUE17F }         Motocicleta { EUE17F }         Motocicleta { EUE17F }         Motocicleta { EUE17F }         Motocicleta { EUE17F }         Motocicleta { EUE17F }         Motocicleta { EUE17F }         Motocicleta { EUE17F }         Motocicleta { EUE17F }         Motocicleta { EUE17F }         Motocicleta { EUE17F }         Motocicleta { EUE17F }         Caixa Mecánico { B-01 }         MOTOR BOMBA ESPIASA B-01-MOTO         Caixa de Som { EQ-00313 }                                                                             | Fuera de servicio No No No No No No No No No No No No No                                                                                                    | JC<br>Tarea<br>Mant<br>Tarea<br>Tarea<br>Tarea<br>Tarea<br>Pruet<br>Pruet<br>Pruet<br>Verifi |
| Work Manag<br>Work Order                 | Image: Sector Sector        | Estado<br>Open WO's<br>Open WO's<br>Open WO's<br>Open WO's<br>Open WO's<br>Open WO's<br>Open WO's<br>Closed<br>Closed<br>Open WO's                                                                              | Código EUE17F EUE17F | Activo         Motocicleta { EUE17F }         Motocicleta { EUE17F }         Motocicleta { EUE17F }         Motocicleta { EUE17F }         Motocicleta { EUE17F }         Motocicleta { EUE17F }         Motocicleta { EUE17F }         Motocicleta { EUE17F }         Motocicleta { EUE17F }         Motocicleta { EUE17F }         Motocicleta { EUE17F }         Motocicleta { EUE17F }         Caixa de Som { EQ-00313 }         televisão 55 { EQUI EMBU 002 }                                                                                                    | Fuera de servicio<br>No<br>No<br>No<br>No<br>No<br>1<br>No<br>1<br>No<br>1<br>No<br>No<br>1<br>No<br>No<br>No<br>No<br>No<br>No<br>No<br>No<br>No<br>No<br>No<br>No<br>No | JC<br>Tarea<br>Mant<br>Tarea<br>Tarea<br>Tarea<br>Pruet<br>Pruet<br>Verifi                   |
| Work Manage     Work Order               | Image: Image:        | Estado<br>• Open WO's<br>• Open WO's<br>• Open WO's<br>• Open WO's<br>• Open WO's<br>• Open WO's<br>• Open WO's<br>• Closed<br>• Closed<br>• Closed<br>• Open WO's<br>• Open WO's<br>• Open WO's<br>• Open WO's | Código<br>EUE17F<br>EUE17F<br>EUE17F<br>EUE17F<br>B-01<br>B-01<br>EQUI EMBU 002<br>EQUI EMBU 002                                                                                                    | Activo         Activo         Motocicleta { EUE17F }         Motocicleta { EUE17F }         Motocicleta { EUE17F }         Motocicleta { EUE17F }         Motocicleta { EUE17F }         Motocicleta { EUE17F }         Motocicleta { EUE17F }         Motocicleta { EUE17F }         Motocicleta { EUE17F }         Motocicleta { EUE17F }         Caixa de Som Accinico { B-01 }         MOTOR BOMBA ESPIASA B-01-MOTO         MOTOR BOMBA ESPIASA B-01-MOTO         Caixa de Som ( EQ-00313 }         televisão 55 { EQUI EMBU 002 }         televisão 55 ( EQUI EMBU 002 ) | Fuera de servicio<br>No<br>No<br>No<br>No<br>1 No<br>1 No<br>1 No<br>1 No<br>1 No<br>1                                                                                    | JC ~<br>:<br>:<br>:<br>:<br>:<br>:<br>:<br>:<br>:<br>:<br>:<br>:<br>:                        |

| Work Man<br>Work Ord | agement<br>Iers        |             |               | Q Search                        | Ø 🗑 🗶 🗏           | JC ~   |
|----------------------|------------------------|-------------|---------------|---------------------------------|-------------------|--------|
|                      |                        |             |               |                                 |                   | :      |
| ← (10) S             | elected                |             |               |                                 |                   |        |
|                      | ID de Orden de Trabajo | Estado      | Código        | Activo                          | Fuera de servicio |        |
|                      | WO-7403-2025           | • Open WO's | EUE17F        | Motocicleta { EUE17F }          | No                | Mant   |
|                      | WO-7402-2025           | • Open WO's | EUE17F        | Motocicleta { EUE17F }          | No                | Tarea  |
|                      | WO-7401-2025           | • Open WO's | EUE17F        | Motocicleta { EUE17F }          | No                | Tarea  |
|                      | WO-7400-2025           | • Open WO's | EUE17F        | Motocicleta { EUE17F }          | No                | Tarea  |
|                      | WO-7399-2025           | • Open WO's | B-01          | Sistema Mecánico { B-01 }       | No                | pruet  |
|                      | WO-7398-2025           | • Open WO's |               | MOTOR BOMBA ESPIASA B-01-MOT-01 | No                | Prueł  |
|                      | WO-7397-2025           | Closed      |               | MOTOR BOMBA ESPIASA B-01-MOT-01 | No                | pruet  |
|                      | WO-7396-2025           | Closed      | EQ-00313      | Caixa de Som { EQ-00313 }       | No                | Verifi |
|                      | WO-7395-2025           | • Open WO's | EQUI EMBU 002 | televisão 55 { EQUI EMBU 002 }  | No                | Verifi |
|                      | WO-7394-2025           | • Open WO's | EQUI EMBU 002 | televisão 55 { EQUI EMBU 002 }  | No                | teste  |
| Showing 50           | of 33022               |             |               |                                 |                   |        |

2. Select the records you want to download.

**Note:** Remember that the records correspond to tasks associated with work orders, so the number of documents generated may be less than the total number of records selected.

3. Click on the options menu > "Download Work Orders." Once the process begins, a notification will appear indicating that document generation has started.

| Work Man<br>Work Ord | agement<br>ers         |             |               | Q Search                        | 8 8 8        | JC ~                  |
|----------------------|------------------------|-------------|---------------|---------------------------------|--------------|-----------------------|
|                      |                        |             |               |                                 |              | :                     |
| ← (10) S             | elected                |             |               |                                 | 🕁 Export     |                       |
|                      | ID de Orden de Trobaio | Fatada      | Cédino        | Active                          | ل Bulk expor | t data<br>Work Orders |
|                      | ib de orden de Trabajo |             |               |                                 |              |                       |
|                      | WO-7403-2025           | Open WO's   | EUE17F        | Motocicleta { EUE17F }          | No           | Mant                  |
|                      | W0-7402-2025           | • Open WO's | EUE17F        | Motocicleta { EUE17F }          | No           | Tarea                 |
|                      | W0-7401-2025           | • Open WO's | EUE17F        | Motocicleta { EUE17F }          | No           | Tarea                 |
|                      | W0-7400-2025           | • Open WO's | EUE17F        | Motocicleta { EUE17F }          | No           | Tarea                 |
|                      | WO-7399-2025           | • Open WO's | B-01          | Sistema Mecánico { B-01 }       | No           | pruet                 |
|                      | WO-7398-2025           | • Open WO's |               | MOTOR BOMBA ESPIASA B-01-MOT-01 | No           | Pruet                 |
|                      | WO-7397-2025           | Closed      |               | MOTOR BOMBA ESPIASA B-01-MOT-01 | No           | pruet                 |
|                      | WO-7396-2025           | Closed      | EQ-00313      | Caixa de Som { EQ-00313 }       | No           | Verifi                |
|                      | WO-7395-2025           | • Open WO's | EQUI EMBU 002 | televisão 55 { EQUI EMBU 002 }  | No           | Verifi                |
|                      | WO-7394-2025           | • Open WO's | EQUI EMBU 002 | televisão 55 { EQUI EMBU 002 }  | No           | teste                 |
| Showing 50           | of 33022               |             |               |                                 |              |                       |
|                      |                        |             |               |                                 |              |                       |
|                      |                        |             |               |                                 |              |                       |
| Work Ord             | ers                    |             |               | Q Search                        |              | JC ~                  |
|                      |                        |             |               |                                 |              | :                     |
|                      |                        |             |               |                                 | 🕁 Export     |                       |
| ← (10) S             | elected                |             |               |                                 | 🕁 Bulk expor | t data                |

| ← (10) | ) Selected             |                               |                                          |                                 | (⊍) Export | xport data      |
|--------|------------------------|-------------------------------|------------------------------------------|---------------------------------|------------|-----------------|
|        | ID de Orden de Trabajo | Estado<br>⊣                   | Código                                   | Activo                          | F 🕁 Downl  | oad Work Orders |
|        | WO-7403-2025           | Open WO's                     | EUE17F                                   | Motocicleta { EUE17F }          | No         | Mant            |
|        | WO-7402-2025           | Download Work O               | rders                                    |                                 | No         | Tarea           |
|        | WO-7401-2025           | Your request will be<br>@frac | processed, and your file v<br>attal.com. | vill be sent by email to        | No         | Tarea           |
|        | WO-7400-2025           | Are you sure you wa           | ant to download the select               | ed work orders?                 | No         | Tarea           |
|        | WO-7399-2025           |                               |                                          | No Yes                          | No         | pruet           |
|        | WO-7398-2025           | Open WO's                     |                                          | MOTOR BOMBA ESPIASA B-01-MOT-01 | No         | Prueł           |
|        | WO-7397-2025           | Closed                        |                                          | MOTOR BOMBA ESPIASA B-01-MOT-01 | No         | pruet           |
|        | WO-7396-2025           | Closed                        | EQ-00313                                 | Caixa de Som { EQ-00313 }       | No         | Verifi          |
|        | WO-7395-2025           | Open WO's                     | EQUI EMBU 002                            | televisão 55 { EQUI EMBU 002 }  | No         | Verifi          |
|        | WO-7394-2025           | Open WO's                     | EQUI EMBU 002                            | televisão 55 { EQUI EMBU 002 }  | No         | teste           |
|        |                        |                               |                                          |                                 |            |                 |

**Note:** Download time may vary depending on the number of selected records.

4. Once the process is complete, you will receive an email at the address associated with your user account. This email will include a link with a "Download File" button, allowing you to obtain a compressed file containing all the selected work orders in PDF format.

| • Fracttalone                                                                                                    |                         |
|----------------------------------------------------------------------------------------------------|-------------------------|
| Bulk download of work orders                                                                                                    |                         |
| Hello Jonas Campos                                                                                                    |                         |
| The bulk download of the work orders you requested has been succ<br>completed. In total, 10 work orders were generated with 10 associa<br>You can download the file from the following link: | essfully<br>ited tasks. |
| Generated Files Download file 1                                                                                                    |                         |
| If you have any questions, write to us at <u>soporte@fracttal.com</u> .                                                                                                    |                         |
| f @ th Y O                                                                                                    |                         |

A notification regarding the download of the OTs will appear in the notification center once the action has been completed.

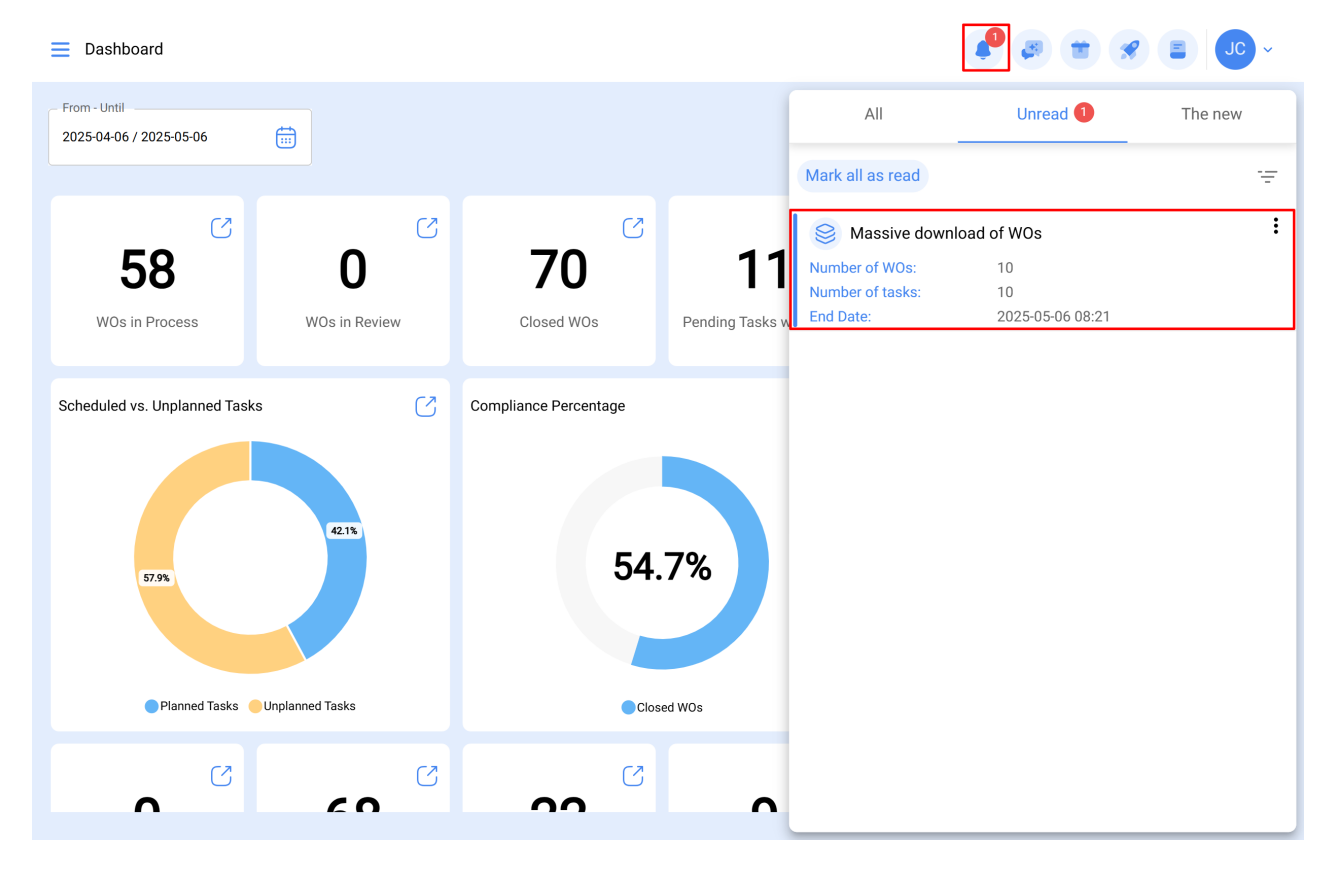

## **Important Considerations**

- This functionality is only available in the Work Orders list view, which shows all tasks associated with the work orders.
- Selecting multiple records does not imply that the same number of work orders will be generated. A single work order may contain multiple tasks grouped into a single document.
- This functionality is only available for companies with the "Batch Download of Work Orders" add-on enabled.
- Only one bulk download can be processed at a time. If you attempt to start another process while one is in progress, a message will appear informing you that a process is already queued. To start a new process, you must first receive the email corresponding to the ongoing batch download.
- For greater efficiency in the download and email delivery of records, it is recommended to select a maximum of 500 records per download

<u>Tour</u>